# **Austin Construction Recycling Report Guide**

You're finished building! And ready to report. Follow these Steps.

(Video time points refer to the online Video Guide at: https://www.youtube.com/watch?v= v2MxNNdQWc&feature=youtu.be)

### **STEP 1. LOGIN OR ESTABLISH A Re-TRAC ACCOUNT**

(<u>Video</u> time point: 2:12)

SUBMIT REPOR

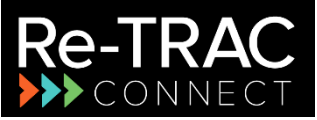

**Re-TRAC Connect** is a secure, web-based program developed by Emerge Technology that hosts many recycling-related reporting systems including Austin's Construction Recycling Report. Their use of some terms, like Member, may not make sense but this guide will help.

- A. To Log In or establish a free Re-TRAC account:
  - Go to <u>austintexas.gov/page/construction-recycling-reporting</u> and click **SUBMIT REPORT**
  - Or, navigate directly to <a href="https://connect.re-trac.com/registration/austin-cdordinance">https://connect.re-trac.com/registration/austin-cdordinance</a>.

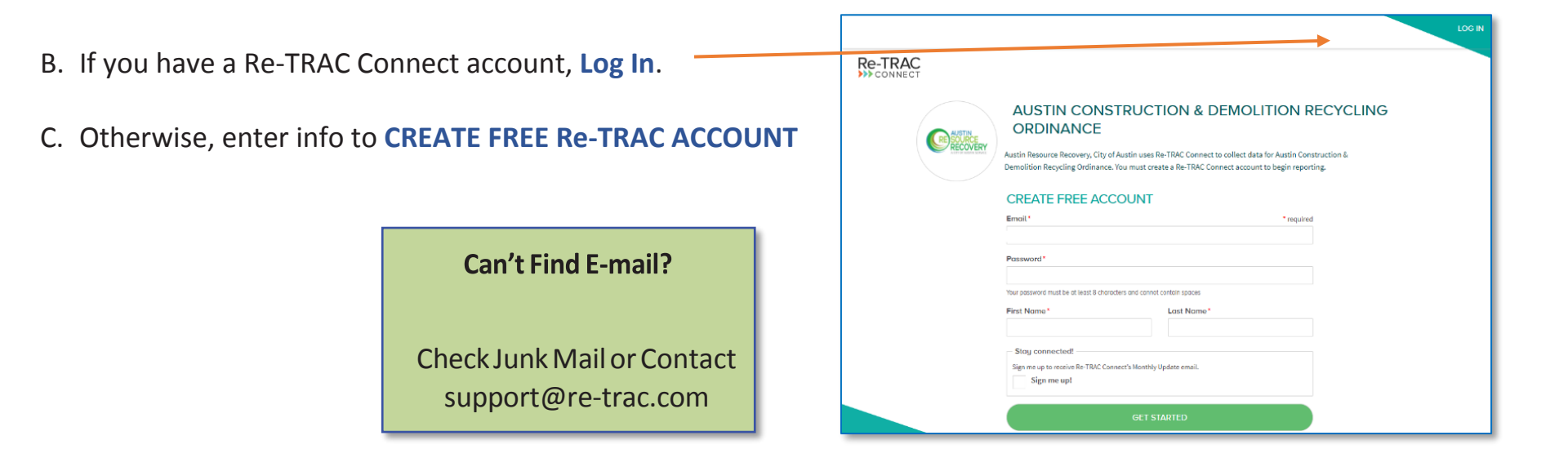

# **STEP 2. JOIN PROGRAM AND ADD A PROJECT**

### (Video time point: 3:47)

A. If this is your first project, skip to **Step B**, below.

To add another project and the Members tab is not showing, click the '>', and then click **Members**.

| WORKSPACE Program: Austin Construction & Demolition Recycling Ordinance RUTHERFORD LANE CENTER | Kembers       SEARCH FORMS       ABOUT       WORKSPACE         Program: Austin Construction & Demolition Recycling Ordinance         RUTHERFORD LANE CENTER |
|------------------------------------------------------------------------------------------------|----------------------------------------------------------------------------------------------------|
| () WORKSPACE                                                                                   | WORKSPACE                                                                                                    |
| Forms                                                                                          | Forms                                                                                                    |
| PROJECT REGISTRATION AND REPORTING                                                             | PROJECT REGISTRATION AND REPORTING                                                                                                    |
| One Time Only                                                                                  | One Time Only                                                                                                    |

On the Members tab, click **ADD MEMBER** and then click **CREATE NEW**.

| MEMBERS         SEARCH FORMS         ABOUT                   |
|--------------------------------------------------------------|
| AUSTIN CONSTRUCTION & DEMOLITION RECYCLING ORDINANCE         |
| MEMBER                                                       |
| 1 MEMBER ADD MEMBER                                          |
| Search:                                                      |
| RUTHERFORD LANE CENTER                                       |
| 1520 Rutherford Lane, Austin, TX 78754, USA<br>C & D Project |
|                                                              |

| AUSTIN CONS                             | STRUCTION & DEMOLITION                                                                                                   | N RECYCLING ORDINANCE                                                                  |      |
|-----------------------------------------|----------------------------------------------------------------------------------------------------|----------------------------------------------------------------------------------------|------|
|                                         |                                                                                                    |                                                                                        |      |
|                                         |                                                                                                    |                                                                                        |      |
| MEMBER                                  | Join Program                                                                                                    | ×                                                                                      |      |
| 1 MEMBER ADD MEMBER                     | Join Austin Construction &<br>Ordinance                                                                                  | & Demolition Recycling                                                                 | EXPC |
| Search:                                 | You can join this program using an existing org<br>programs require the program manager's appr<br>member of the program. | anization or by creating a new one. Some<br>oval before your organization can become a |      |
| RUTHERFORD LANE CEN                     | inclusion of and program                                                                                                 |                                                                                        |      |
| 1520 Rutherford Lone, Austin, TX 78754, | Existing organization                                                                                                    | New organization                                                                       |      |
| C & D Project                           | Select Organization                                                                                                    | CREATE NEW                                                                             |      |

# STEP 2. JOIN PROGRAM AND ADD A PROJECT (continued)

- B. For Member Type, select **Construction Recycling Report**.
- C. For **Member Name**, enter something meaningful to identify this project, such as:
  - Building Name
  - Project Name
  - Street Address
- D. Enter Project location **address** and select appropriate address suggestion.
- E. Click Join

|                                                                                        | L CONTACT PROGRAM MANAGER                                                                                                    |
|----------------------------------------------------------------------------------------|----------------------------------------------------------------------------------------------------|
| JOIN PROGRAM                                                                           |                                                                                                    |
| Member Details                                                                         | * required                                                                                                    |
| Member Type *<br>Construction Recycling Report                                         |                                                                                                    |
| Member Name*                                                                           |                                                                                                    |
| Project Name Here                                                                      |                                                                                                    |
| Search Log Statutes ()<br>East by oppraction name + address                            | The second second secon |
| If you require assistance, <u>please let us know.</u><br>Confirm your location details |                                                                                                    |
| Country*                                                                               | State/Province*                                                                                                    |
| United States                                                                          | TX                                                                                                    |
| City*                                                                                  | Zip/Postal Code *                                                                                                    |
| Austin                                                                                 | 18101                                                                                                    |
| Address*<br>201 West Cesar Chavez Street                                               |                                                                                                    |
| ClearAddress                                                                           |                                                                                                    |

## **STEP 3. OPEN THE REPORT FORM**

| Re-TRAC tutorial may play on your first visit. To replay, click<br><b>Tour</b> in the header. | Itome     Find Programs Q.       WORKSHAFE     Tour #       Program: Austin Construction & Demolition Recycling Ordinance     It CONTACT PROGRAM MANAGER       PROJECT NAME HERE     SWITCH MEMBER * |  |  |
|-----------------------------------------------------------------------------------------------|----------------------------------------------------------------------------------------------------|--|--|
| Note <b>Program Instructions</b> .                                                            | WORKSPACE     I PROGRAM INSTRUCTIONS     SUCCESS Project Name Here joined Austin Construction & Demolition Recycling Ordinance.                                                                      |  |  |
| A. To open the report form, click <b>NEW.</b>                                                 | Forms CONSTRUCTION RECYCLING REPORT One Time Only                                                                                                    |  |  |

### (Video time point: 6:54)

## **STEP 4. COMPLETE THE REPORT**

NOTE: All fields with a \* are required.

A. Enter Affected Project's **permit number** and **floor area**. To find *Permit Number* and *Floor Area*, <u>click here</u> or **here**.

B. To report for several permits, click **Add**. For the Reference Permit No., enter the smallest permit number.

|                                                                                                    | gram. Austin constructio                                               |                                                                                                    |
|----------------------------------------------------------------------------------------------------|------------------------------------------------------------------------|----------------------------------------------------------------------------------------------------|
| PF                                                                                                    | OJECT NAME H                                                           | ERE                                                                                                    |
| ← WORKSPACE                                                                                                    |                                                                        |                                                                                                    |
|                                                                                                    |                                                                        |                                                                                                    |
| Project Registro                                                                                               | tion                                                                   |                                                                                                    |
| Many projects have sepa                                                                                        | arate permits for each constructio                                     | n phase or structure at the same location. Some of these permits may not be affected by this ordinance. To<br>all of the Affected Projects at this location. Optionally, also enter permit information for permits that are not |
| affected, such as demol                                                                                        | tion or substures with no more th                                      | han 5,000 square feet of floor area.                                                                                                    |
| Please enter the smalles                                                                                       | t permit number as the Reference                                       | e Permit No. <u>Click here</u> to search for Permit Numbers and Floor Areas.                                                                                                    |
| Project Informat                                                                                               | ion                                                                    |                                                                                                    |
| Street Address: *                                                                                              |                                                                        | Zip Code: *                                                                                                    |
|                                                                                                    |                                                                        |                                                                                                    |
| Reference Permit No                                                                                            | .*                                                                     | Example: 2016-123456 BP                                                                                                    |
| Reference Permit No                                                                                            | Floor Area: *                                                          | Square Feet                                                                                                    |
| Click the 'Add' b                                                                                              | utton to enter Additional F                                            | Permit Numbers and Floor Area                                                                                                    |
|                                                                                                    |                                                                        |                                                                                                    |
| E ADD                                                                                                    |                                                                        | Total Ducient Floor Area                                                                                                    |
|                                                                                                    |                                                                        | I OTAL PROJECT FLOOR AREA                                                                                                    |
| Total Project Floor Ar                                                                                         | ea: Square Feet                                                        |                                                                                                    |
| Total Project Floor Ar                                                                                         | ea: Square Feet                                                        | is the sum of the floor                                                                                                    |
| Total Project Floor Ar                                                                                         | ea: Square Feet                                                        | is the sum of the floor                                                                                                    |
| Total Project Floor Ar                                                                                         | sa: Square Feet                                                        | is the sum of the floor<br>areas entered above.                                                                                                    |
| Total Project Floor Ar                                                                                         | sai Square Feet                                                        | is the sum of the floor<br>areas entered above.                                                                                                    |
| Total Project Floor Ar                                                                                         | sa: Square Feet                                                        | is the sum of the floor<br>areas entered above.                                                                                                    |
| Total Project Floor Ar<br>Contractor info<br>Company Name:*                                                    | ea: Square Feet                                                        | Is the sum of the floor<br>areas entered above.                                                                                                    |
| Total Project Floor Ar                                                                                         | ea: Square Feet                                                        | Mailing Address (Street or PO Box):*                                                                                                    |
| Total Project Floor Ar Contractor info Company Name:* City:*                                                   | eat Square Feet                                                        | is the sum of the floor       areas entered above.                                                                                                    |
| Total Project Floor Ar Contractor info Company Name:* City;* Contact Name:*                                    | ea: Square Feet rmotion State:* Texas Contact Email:*                  | Mailing Address (Street or PO Box):*                                                                                                    |
| Total Project Floor Ar<br>Contractor info<br>Company Name:*<br>City:*                                          | ea: Square Feet rmotion State:* Texas Contact Email:*                  | Mailing Address (Street or PO Box):*                                                                                                    |
| Total Project Floor Ar Contractor info Company Name: * City: * Contact Name: * Contact Phone: *                | ea: Square Feet rmotion State: Contact Email: Contact Title:           | Is the sum of the floor areas entered above.         Mailing Address (Street or PO Box):*         Zip Code:*         Contact Fax:                                                                                               |
| Total Project Floor Ar<br>Contractor info<br>Company Name: •<br>City: •<br>Contact Name: *<br>Contact Phone: * | ea: Square Feet rmotion State:* Texas Contact Email:* Contact Title:   | Mailing Address (Street or PO Box):*                                                                                                    |
| Total Project Floor Ar<br>Contractor info<br>Company Name: *<br>City: *<br>Contact Name: *                     | eat Square Feet rmotion State:* Texas • Contact Email:* Contact Title: | Is the sum of the floor areas entered above.                                                                                                    |

C. Enter Contractor and Building Owner information.

# (Video time point: 8:00)

### **REPORT LOADS**

- A. Enter **dates** and **tons** of construction debris that were **diverted** and tons **landfilled** during the course of the project.
- B. If applicable, enter the name of a **Qualified Processor** (from the list in the report form) that handled commingled construction debris from this Project.
- C. Weight Ticket Information. Upload a max 5MB file (.pdf, .xls, .doc, or other) with the following information for each load of debris removed from the jobsite:
  - a. Date
  - b. Material type
  - c. Tons of material diverted
  - d. Tons of material landfilled

(Reports from *Qualified Processors* can have less detail.) Private haulers and material processors usually can provide a file with this information.

If you have only weight tickets, download this <u>Weight</u> <u>Ticket Summary form</u>, enter the weight ticket information, and then upload it.

D. **Reuse and Other Information**. Use this box to describe reuse of building components or provide other relevant information, as needed.

| 31 31                                                                                              |                                                   |            |
|----------------------------------------------------------------------------------------------------|---------------------------------------------------|------------|
| DIVERSION TONS*                                                                                    | LANDFILL TONS*                                    | TOTAL TONS |
| 0.0                                                                                                | 0.0                                               | 0.0        |
| Qualified Processors<br>Please specify which of the following Qualified Proces<br>• Recon Recycles | sors, if any, received Commingled (Mixed) C&D del | oris:      |

| Uplo           | and a Weight Ticket Information file below:                                                                                                    |
|----------------|----------------------------------------------------------------------------------------------------|
|                |                                                                                                    |
| • If           | this is a green building project, upload the Construction Waste Management report required by Austin Energy Green Building or LEED.                                                                                                    |
| • 0            | therwise, upload a Weight Ticket Summary that includes the following information for each load: Haul Date, Material Type, Tons Diverted, and Tons Disp                                                                                                    |
| • If           | you don't have a Weight Ticket Summary but you do have weight tickets, click to download this <u>Weight Ticket Summary form</u> , enter weight ticket<br>formation, and then upload that file below.                                                                |
| • Fo           | or mixed construction debris hauled to a Qualified Processor (QP), you can upload a file provided by the QP that includes total tons of mixed debris deliv<br>nd the QP's Facility Average Diversion Rate. QPs are listed in the Qualified Processor section above. |
| Uplo           | vad Weight Ticket Information file here (5MB MAX):*                                                                                                    |
| С              | hoose File No file chosen                                                                                                    |
|                |                                                                                                    |
| Deu            | ice and Other Information                                                                                                    |
| Reu            |                                                                                                    |
| Plea           | se list and describe any items not reported in the table above that were salvaged or deconstructed for reuse. Include quantities, if possible. You can                                                                                                    |
| use t<br>proje | ihis space to provide other information related to how you reduced, reused, recycled, landhiled, or otherwise handled construction debris from this<br>ect.                                                                                                    |
|                |                                                                                                    |
|                |                                                                                                    |
|                |                                                                                                    |
|                |                                                                                                    |

### **STEP 5. MEET ONE OR BOTH REQUIREMENTS?**

### **Summary of Compliance**

This section indicates whether the Affected Project meets EITHER the **Diversion Rate** or the **Disposal Rate** requirement or both, based on the tonnages and floor area entered above.

**Diversion Rate** is the percentage of materials generated that were diverted from the landfill.

**Disposal Rate** is the weight of construction debris landfilled per unit of project floor area measured in "pounds per square foot."

- A. If the Affected Project meets one or both requirements, as illustrated here in green, proceed to STEP 6, MARK THE REPORT "COMPLETE."
- B. If an Affected Project does NOT meet either requirement, as illustrated here in **red**, the Contractor can request a waiver

### **Waiver Request**

Note reasons for not meeting the requirement and describe the good faith effort to reuse or recycle. If available, upload a document to support the reasons for the Waiver Request and the good faith efforts to reuse or recycle.

# ed that were 40.0 Points per square filled per unit ≥ 50% diversion rate foot." ≥ 50% diversion rate as illustrated Summary of Compliance Project Unipoint file 30 Project Open of Compliance 100 Project Open of Compliance 100

Choose File No file chosen

v have questions about requesting a waiver, contact ARR at <u>ARRConstructionRecyclingiBAustinTexas.gov</u>

Summary of Compliance

76.9

Project Diversion Rate

Project Disposal Rate

# **STEP 6. SAVE OR MARK THE REPORT "COMPLETE"**

- To return later, click SAVE DRAFT.
- To lock the form and notify ARR, click MARK COMPLETE.
- To unlock a completed report, contact ARR at: <u>ARRConstructionRecycling@austintexas.gov</u>
- To save a pdf copy or print the report, click EXPORT in the upper-right corner of the report.

| Summaru of Com                                            | unitarea.                                                                                                    |  |  |
|-----------------------------------------------------------|----------------------------------------------------------------------------------------------------|--|--|
| Project Diversion Pate                                    | 36                                                                                                    |  |  |
| Project Dife non Kate                                     |                                                                                                    |  |  |
| Project Disposal Rate                                     | Pounds per square loot of floor area                                                                                                    |  |  |
|                                                           |                                                                                                    |  |  |
| E-Signature                                               |                                                                                                    |  |  |
| Your Name*                                                |                                                                                                    |  |  |
|                                                           |                                                                                                    |  |  |
| Your Email Address *                                      |                                                                                                    |  |  |
| Your Plone Number*                                        |                                                                                                    |  |  |
|                                                           |                                                                                                    |  |  |
| Certification *                                           |                                                                                                    |  |  |
| I certify that this inform                                | ration is true and agree to hold responsibility for the validity of the data.                                                                                                    |  |  |
|                                                           |                                                                                                    |  |  |
| If you need to return later<br>If you have entered all da | to enter more data for this project, click "Save Draft" below.<br>ta for this project, click 'Mark Complete' below. This will lock the data and notify Austin Resource Recovery. |  |  |
| To unlock the data contain                                | 1 ADD at ADD/ one-free from Date of Family Asserting Taxang and                                                                                                    |  |  |
| To brock one data, contas                                 | To anota the data, contact new at <u>accordence component reactor</u> .                                                                                                    |  |  |
| We welcome your leedbac                                   | k on this report form or any aspect of the Construction Recycling Ordinance. <u>Contact Assistin Resource Recovery</u> -                                                         |  |  |
| -                                                         |                                                                                                    |  |  |
|                                                           |                                                                                                    |  |  |
| SAVE DRAFT                                                | MARK COMPLETE                                                                                                    |  |  |
|                                                           |                                                                                                    |  |  |
|                                                           |                                                                                                    |  |  |

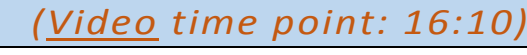

Pounds per square foot of floor area

(Video time point: 17:40)